## ИНСТРУКЦИЯ ПО ОНЛАЙН-РЕГИСТРАЦИИ НОВЫХ НЕЗАВИСИМЫХ КОНСУЛЬТАНТОВ ПО КРАСОТЕ

Для успешного процесса регистрации Вам необходимо иметь под рукой следующую информацию:

- Паспортные данные:
- фамилия, имя, отчество;
- дата, месяц и год рождения;
- номер и серия паспорта;
- Справка о присвоении ИНН;

• Номер личного мобильного телефона (в процессе регистрации Вам необходимо ввести код подтверждения, который будет отправлен на этот номер)

• Адрес регистрации на территории Украины

• Адрес личной электронной почты (на этот адрес будет направлено письмо с информацией о ваших дальнейших шагах для завершения процесса регистрации и получения статуса Независимого Консультанта по красоте «Мэри Кэй»).

- Фамилия, имя и отчество Вашего Главного Организатора.
- Консультантский номер Вашего Главного Организатора.
- Номер Бизнес-Группы Вашего Главного Организатора.

• Номер банковской карты международных платежных систем VISA, MasterCard, эмитированных банками «Райффайзен Банк Аваль», либо предварительная оплата на счет Компании (информация на стр.15)

Условные обозначения:

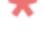

苯 Этим значком отмечены поля, обязательные для заполнения.

🕜 При нажатии на этот значок Вы сможете получить дополнительную информацию

#### КАК ПРОЙТИ ОНЛАЙН-РЕГИСТРАЦИЮ:

- 1. Зайдите на сайт www.marykay.ua
- 2. Перейдите в раздел «Как стать Консультантом» => «Онлайн-регистрация».
- 3. Кликните по изображению с надписью «Если у Вас уже есть Консультант по красоте, нажмите здесь»

## MARY KAY<sup>®</sup>

макукау.ua Українська

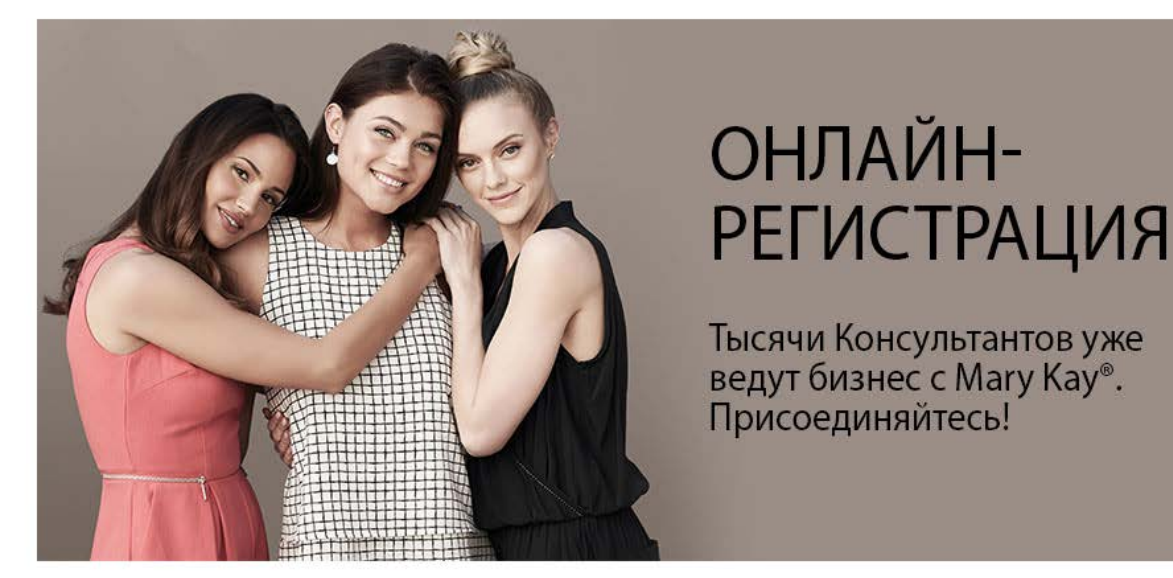

Онлайн-регистрация доступна для всех резидентов Украины старше 18 лет.

Для регистрации Вам понадобится паспорт, ИНН, номер мобильного телефона, адрес электронной почты, банковская карта «Райффайзен Банк Аваль» или предварительная оплата на счет Компании, номер Бизнес-Группы и Консультантский номер Главного Организатора. Узнать больше

узнать оольше

Если у Вас уже есть Консультант, нажмите здесь

#### 4. Для начала регистрации заполните следующую форму

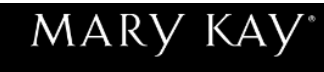

#### Приглашаем Вас начать процесс регистрации. Пожалуйста, заполните поля ниже:

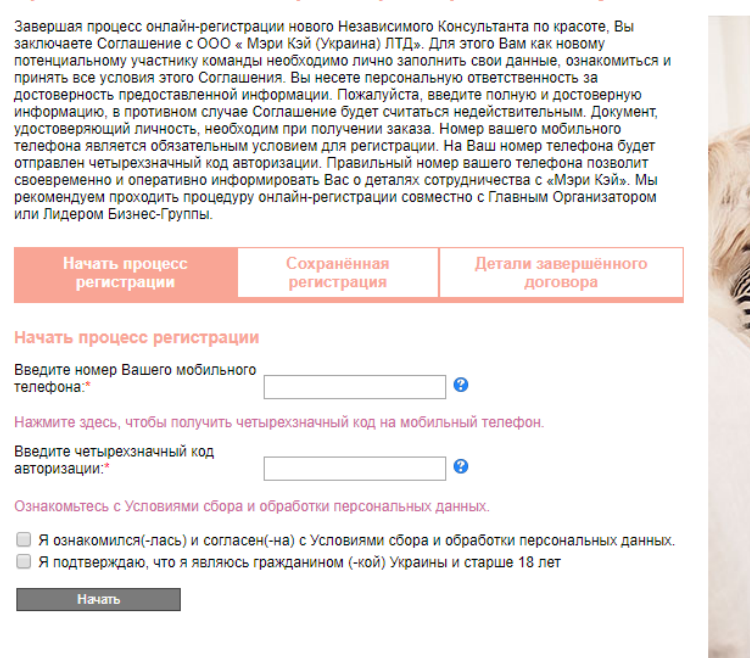

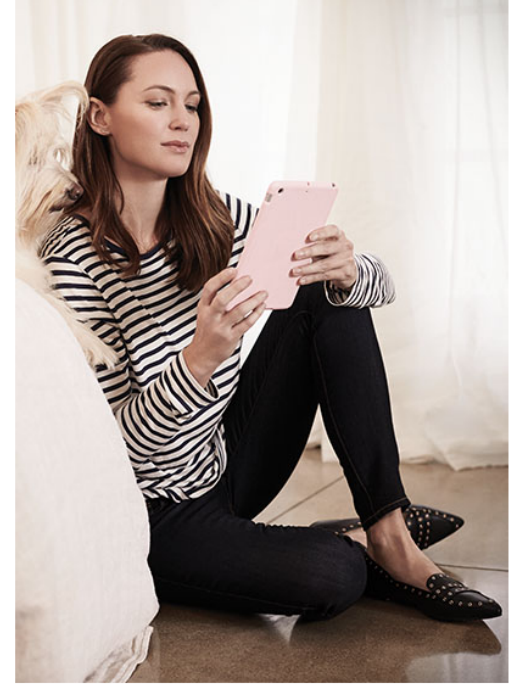

• В поле «Начать процесс регистрации» введите номер Вашего мобильного телефона в формате:

+380 (XX) YYY-YY-YY (где 38 – международный код, XX – код оператора, YYY-YY-YY – номер телефо-на). Пример: +380 (74) 000-00-20

Кликните по ссылке «Нажмите здесь, чтобы получить четырехзначный код на мобильный телефон»

| Начать процесс<br>регистрации                                                                                                    | Сохранённая<br>регистран<br>коданно                                                                                                  | Детали завер:<br>ризации отравлен                                                                                                    | аённого                                                                    |
|----------------------------------------------------------------------------------------------------|----------------------------------------------------------------------------------------------------|----------------------------------------------------------------------------------------------------|----------------------------------------------------------------------------|
| Начать процесс регистрац<br>Введите номер Вашего<br>иобильного телефона: <sup>*</sup><br>Нажмите здесь, чтобы получить ч<br>Введите четырехзначный код                                                                       | ии Четыр<br>Вамин<br>(380(74)000-00<br>нетырехзначный (ОК)                                                                           | хзначный код авториз<br>омер телефона.                                                                                                    | ации отправлен на указанный                                                |
| еторизации:"                                                                                                    | ]                                                                                                    | 9                                                                                                    |                                                                            |
|                                                                                                    |                                                                                                    |                                                                                                    |                                                                            |
| Income annalises in an                                                                                                    | A REAL PROPERTY AND A REAL PROPERTY AND A                                                                                            |                                                                                                    |                                                                            |
| Начать процесс рег<br>Ввелите номер Вашего                                                                                                    | истрации                                                                                                    |                                                                                                    |                                                                            |
| Начать процесс рег<br>Введите номер Вашего<br>мобильного телефона:*                                                                                                    | истрации<br>380(74)0                                                                                                    | 00-00-20                                                                                                    |                                                                            |
| Начать процесс рег<br>Введите номер Вашего<br>мобильного телефона:*<br>Нажмите здесь, чтобы по                                                                                                    | истрации<br>380(74)0<br>олучить четырехзнач                                                                                          | 00-00-20 😗                                                                                                    | ъный телефон.                                                              |
| Начать процесс рег<br>Введите номер Вашего<br>мобильного телефона:*<br>Нажмите здесь, чтобы по<br>Введите четырехзначный<br>авторизации.*                                                                                    | истрации<br>380(74)0<br>олучить четырехзнач<br>1 код<br>1111                                                                         | 00-00-20 🕄 🕄<br>ный код на мобил<br>2                                                                                                    | ъный телефон.                                                              |
| Начать процесс рег<br>Введите номер Вашего<br>мобильного телефона:*<br>Нажмите здесь, чтобы по<br>Введите четырехзначный<br>авторизации:*                                                                                    | истрации<br>380(74)0<br>олучить четырехзнач<br>1 код<br>1111                                                                         | 00-00-20 🛛 🥹<br>ный код на мобиг<br>🚱                                                                                                    | ъный телефон.                                                              |
| Начать процесс рег<br>Введите номер Вашего<br>мобильного телефона:*<br>Нажмите здесь, чтобы по<br>Введите четырехзначный<br>авторизации:*<br>Ознакомьтесь с Условия                                                          | истрации<br>380(74)0<br>олучить четырехзнач<br>1 код<br>1111<br>ми сбора и обработн                                                  | 00-00-20 🛛 🥹<br>ный код на мобиг<br>🔮<br>ки персональных                                                                                                    | њный телефон.<br>данных.                                                   |
| Начать процесс рег<br>Введите номер Вашего<br>мобильного телефона:*<br>Нажмите здесь, чтобы по<br>Введите четырехзначный<br>авторизации:*<br>Ознакомьтесь с Условия<br>Я ознакомился(-лас<br>данных.                         | истрации<br>380(74)0<br>олучить четырехзнач<br>1 код<br>1111<br>ми сбора и обработи<br>ь) и согласен(-на) с 3                        | 00-00-20<br>ный код на мобил<br>си персональных<br>сповиями сбора                                                                                                    | тьный телефон.<br>данных.<br>и обработки персональны»                      |
| Начать процесс рег<br>Введите номер Вашего<br>мобильного телефона:*<br>Нажмите здесь, чтобы по<br>Введите четырехзначный<br>авторизации:*<br>Ознакомьтесь с Условия<br>Я ознакомился(-лас<br>данных.<br>Я подтверждаю, что я | истрации<br>380(74)0<br>олучить четырехзнач<br>1 код<br>1111<br>ми сбора и обработн<br>ь) и согласен(-на) с 3<br>и являюсь гражданин | 20-00-20<br>ный код на мобиг<br>20 година мобиг<br>20 година мобиг<br>20 година мобиг<br>20 година мобига<br>20 година мобига<br>20 година мобита<br>20 година мобита<br>20 година<br>20 година мобита<br>20 година<br>20 година<br>2 | тьный телефон.<br>данных.<br>и обработки персональны»<br>ы и старше 18 лет |

- В появившемся окне нажмите «ОК»
- Введите полученный код авторизации

• Кликните по ссылке «Ознакомьтесь с Условиями сбора и обработки персональных данных», внимательно изучите их и отметьте галочкой пункт «Я ознакомился (-лась) и согласен (-на) с условиями сбора и обработки персональных данных»

Подтвердите, что Вы являетесь гражданином
Украины и достигли совершеннолетия, отметив

пункт «Я подтверждаю, что я являюсь гражданином (-кой) Украины, старше 18 лет».

• Нажмите на кнопку «Начать»

5. Введите Ваши персональные данные в появившуюся форму (обязательные для заполнения поля отмечены красной звездочкой). Ваши индивидуальные данные, адрес регистрации, паспортные данные вносятся на украинском языке в точном соответствии с паспортом гражданина Украины:

MARV KAV

• В разделе «Информация о Главном Организаторе» укажите консультантский номер и номер Бизнес-Группы своего Главного Организатора.

• Номер мобильного телефона, указанный Вами в разделе «Контактная информация», по умолчанию будет выбран в качестве основного контактного номера. Если Вы хотите выбрать другой номер, просто заполните и отметьте соответствующее поле.

• Введите информацию в раздел «Данные для входа», запомните или запишите ее и нажмите на кнопку «Продолжить».

• Чтобы увидеть введенный пароль, нажмите на значок «Глаз» справа от поля «Создать пароль».

• Если Вы забыли заполнить какие-то из обязательных полей, на экране появится сообщение об ошибке.

• Заполните необходимые данные и нажмите на кнопку «Продолжить».

| Дополнительная инфор                                                                                                    | Mauka                                                                                               |                 |
|----------------------------------------------------------------------------------------------------|----------------------------------------------------------------------------------------------------|-----------------|
| Ne Планного Организатора и                                                                                                    |                                                                                                    |                 |
| Ni Latienc-Ityme-                                                                                                    |                                                                                                    | 5               |
|                                                                                                    |                                                                                                    |                 |
| Персональные данные                                                                                                    |                                                                                                    |                 |
| Биликанана. Бы должны нанист<br>тактортных даевых на украил<br>таккорение Украины.                                                                                                    | и надая недлявдуютыеми даееми, адрис ригистрадет,<br>солав намк и в точели солтветством с пастортов |                 |
| Diseasener:"                                                                                                    |                                                                                                    | (())            |
| Mars."                                                                                                    |                                                                                                    | (armichan 1418) |
| Отчистно."                                                                                                    |                                                                                                    | 「田田」            |
| Dat."                                                                                                    | Eveligante T                                                                                        | 2124-3          |
| flars postseets."                                                                                                    |                                                                                                    |                 |
| Phase officients                                                                                                    | Decase •                                                                                            |                 |
|                                                                                                    |                                                                                                    |                 |
| Адрео региотрации                                                                                                    |                                                                                                    |                 |
| Страна."                                                                                                    | Укранна 💌                                                                                           |                 |
| Clinary "                                                                                                    |                                                                                                    | 1               |
| Contraction ( Inc.                                                                                                    |                                                                                                    |                 |
| Гарад."                                                                                                    |                                                                                                    |                 |
| Понтовый индекс:                                                                                                    | Budiparte •                                                                                         |                 |
| Wronge."                                                                                                    |                                                                                                    | ]               |
| Managina and and                                                                                                    | Manuar Manuara                                                                                      |                 |
| reast game.                                                                                                    |                                                                                                    |                 |
| Diggt to work gt.                                                                                                    | Эток. Кад.                                                                                          |                 |
| Накамте здясь, ясли адр<br>репострации.                                                                                                    | но для корраспонднения на совтадант с адресом                                                       |                 |
| Контактная информации                                                                                                    |                                                                                                    |                 |
| Dossauren tetedok                                                                                                    | 0                                                                                                   |                 |
| Materia and tatative                                                                                                    |                                                                                                    |                 |
| Defensed southers                                                                                                    |                                                                                                    |                 |
| гаррен татарын.<br>Навар кобитынар татарына                                                                                                    |                                                                                                    |                 |
| gins liker paccument                                                                                                    | 0                                                                                                   |                 |
| Паопортные данные:                                                                                                    |                                                                                                    |                 |
| Гранданство: Украина                                                                                                    |                                                                                                    |                 |
| Hosep nacropra."                                                                                                    | Θ                                                                                                   |                 |
| Capara macropra."                                                                                                    |                                                                                                    |                 |
|                                                                                                    |                                                                                                    |                 |
| News Healther."                                                                                                    | 4                                                                                                   |                 |
| Data material                                                                                                    |                                                                                                    |                 |
| WHH.                                                                                                    |                                                                                                    |                 |
|                                                                                                    |                                                                                                    |                 |
| Данењие для входа                                                                                                    |                                                                                                    |                 |
| Адрас вызай электронной по                                                                                                    | HTW'                                                                                                |                 |
| Бандите адрас электронной<br>еще рак."                                                                                                    | почты                                                                                               |                 |
| Contarts memory."                                                                                                    | * 0                                                                                                 |                 |
| and the second second s | 14.0                                                                                                |                 |
| такалуиста, вызарите сакра                                                                                                    |                                                                                                    |                 |

Продолжеть

лы, пароль, секретный вопрос и ответ на него.

Условия Соллашения с Некависивыи Консультантан по красоте

ац стват на сакратный вопрос

#### 6. На экране появится страница с вашей персональной информацией, проверьте ее корректность:

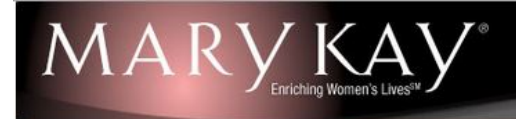

#### Проверка персональных данных. Данные о Главном Организаторе ФИО Главного Организатора: Кичук Ельмира Казак № Главного Организатора и Отделение: 004545819UA № Бизнес Группы и Отделение: 006009UA ФИО Лидера Бизнес Группы: Коняева Ярина Старостина № Лидера Бизнес Группы и Отделение: 000363432UA № Бизнес Группы и Отделение Лидера 006009UA Бизнес Группы: Персональные данные: 0M0 Иванова Ирина Петровна 12.12.1956 Дата рождения: Женский Пол: Язык общения: Украинский Украина Адрес: Киевская Киев 01004 Маяковского,22 Контактные данные Основной телефон: 380740000020 Домашний телефон: Мобильный телефон: 380740000020 Рабочий телефон: Другой телефон: Адрес электронной почты: test12345@test.ua Паспортные данные: Гражданство: Украина Серия паспорта: КК Номер паспорта: 234325 Кем выдан: Киевским РОУМВД Дата выдачи: 14,12,1965 NHH. 6575474574 Я ознакомился(-лась) и согласен(-на) с Условиями сбора и обработки персональных данных. 🗷 Помечая данный пункт, я подтверждаю, что я предоставил (-а) точные и правдивые данные. Я согласен (-на) с условиями Условия Соглашения с Независимым Консультантом по красоте и имею все юридические основания для заключения данного договора. Я согласен (-на) с Правилами размещения заказов. Сохранить и продолжить позднее Изменить персональные данные

Условия Соглашения с Независимым Консультантом по красоте

• Если Вы обнаружили ошибку, исправьте ее. Для этого нажмите на кнопку «Изменить персональные данные».

• Подтвердите, что Вы ознакомились и согласны с условиями сбора и обработки персональных данных, условиями Соглашения с Независимым Консультантом по красоте и правилами размещения заказов, отметив соответствующие поля, и нажмите на кнопку «Продолжить». Обратите внимание, что Вы можете распечатать эти документы.

• Если Вы хотите продолжить регистрацию позднее, нажмите на кнопку «Сохранить и продолжить позднее». Обратите внимание, что завершить регистрацию вы можете в течение 60 дней.

#### Как продолжить регистрацию, если Вы выбрали этот пункт, читайте на стр.13.

# 7. В появившемся окне выберите предпочтительный адрес отделения «Новой почты», «Укрпочты», почтомата «Приватбанка» для получения Вашего первого заказа:

Выберите из списка отделение «Новой почты», «Укрпочты» или почтомат согласно введенного ранее адреса регистрации.

В случае, если адрес проживания не совпадает с адресом регистрации, воспользуйтесь возможностью ввода нового адреса, нажав на ссылку «Ввести новый адрес». Внесите область, населенный пункт и выберите из списка отделение «Новой почты»/ «Укрпочты» или почтомат.

- Вы также можете оставить дополнительный комментарий.
- Далее нажмите на кнопку «Продолжить».

| формация о доставке                       |                |                             |                   |            |           |                   |            |              |               |
|-------------------------------------------|----------------|-----------------------------|-------------------|------------|-----------|-------------------|------------|--------------|---------------|
| формация о доставке                       |                |                             |                   |            |           |                   |            |              |               |
|                                           |                |                             |                   |            |           |                   |            |              |               |
|                                           |                |                             |                   |            |           |                   |            |              |               |
|                                           |                |                             |                   |            |           |                   |            |              |               |
| Доставка                                  | •              |                             |                   |            |           |                   |            |              |               |
| Спосоо доставки Доставка                  | •              |                             |                   |            |           |                   |            |              |               |
| Дата доставки                             |                |                             |                   |            |           |                   |            |              |               |
| Дата доставки                             |                |                             |                   |            |           |                   |            |              |               |
|                                           |                |                             |                   |            |           |                   |            |              |               |
| Адрес                                     |                |                             |                   |            |           |                   |            |              |               |
| Ваш заказ будет доставлен н               | на отделение Н | овой Почты                  | которое Вы        | можете вы  | брать при | оформлении достав | вки. Пожал | туйста, нажм | ите здесь для |
| попучения более подробной                 | информации.    |                             |                   |            |           |                   |            |              |               |
|                                           |                | Адрес                       | Город             | Область    | Индекс    | Телефон           |            |              |               |
| Происхождение адреса                      | Выбрать        | Крота, 1, В                 | Київ (Київ)       | Київська   | 01001     | 380121212121      |            |              |               |
|                                           | Ввести нов     | ый адрес                    |                   |            |           |                   |            |              |               |
| Получатель                                | Фамилия:       |                             |                   | Имя: (     |           | Отчество:         | t          |              | 1             |
| Страна                                    | Украина 🔻      |                             |                   |            |           |                   |            |              | 10            |
| Область                                   | Київська       |                             |                   |            |           |                   |            |              |               |
| Город                                     | Київ (Київ)    |                             |                   |            |           |                   |            |              |               |
| Индекс                                    | 01001 🔻        |                             |                   |            |           |                   |            |              |               |
|                                           | Самовыв        | 03                          |                   |            |           |                   |            |              |               |
| Тип доставки                              | Укрпоч         | та                          |                   |            |           |                   |            |              |               |
|                                           | О Достав       | ка в постама<br>ка в пункты | ат<br>выдачи (отд | еления Нов | вой почты | и Спецсвязи)      |            |              |               |
|                                           | Нажинте з      | TACK UTOFIL                 | найти и выб       |            | Te        |                   |            |              |               |
|                                           | Dourtowar      | 1005, прос                  | п. Перемоги.      | 27a 🔻      |           |                   |            |              |               |
|                                           | TIOLITOMATT    |                             |                   |            |           |                   |            |              |               |
| Улица                                     | TIOLITOMATT    |                             |                   |            |           |                   |            |              |               |
| Улица<br>Номер дома                       | Поштоматт      |                             | Строение          |            |           | Квартира          |            |              |               |
| Улица<br>Номер дома<br>Подъезд            |                |                             | Строение<br>Этаж  |            |           | Квартира<br>Код   |            |              |               |
| Улица<br>Номер дома<br>Подъезд<br>Телефон | +380(12)121    | -21-21                      | Строение<br>Этаж  |            |           | Квартира<br>Код   |            |              |               |
| Улица<br>Номер дома<br>Подъезд<br>Телефон | +380(12)121    | -21-21                      | Строение<br>Этаж  |            |           | Квартира<br>Код   |            |              |               |

8. В появившемся окне Вам будет предоставлена информация касательно предложенных Опций первого заказа:

#### Далее нажмите на кнопку «Продолжить».

# Стартовый набор Состав: 1 набор (15 шт.) • Одноразовые кисти для туши «Сенсация», 1 набор (15 шт.)

#### Премиум комплект

- Розовое зеркало, 1шт.
- Одноразовые аппликаторы для глаз,
- Лопатки для нанесения крема, 1 набор (24 шт.)
- Пробники крема для глаз с разглаж. эффектом с комплексом TimeWise\*, 1 шт. (на 6 нанесений).
- Условия: заказ на 3-3,99 б.о.

#### Элит комплект

Состав:

• Премиум комплект + Сумка "Вибор бизнес леди "CITY"

Условия: заказ на 4 б.о. и больше

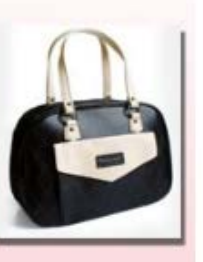

## Набор Премиум TimeWise Набор Элит TimeWise Цена 4800 грн. Продукции в наборе на 5365 грн. Код для с/н кожи - 122 474 для к/ж кожи - 122475 Цена 3600 грн. Продукции в наборе на 3950 грн. Код для с/н кожи - 122 471 для к/ж кожи - 122472 Набор Премиум Botanical Effects Набор Элит Botanical Effects Цена 3600 грн. Продукции в наборе на 3995 грн. Цена 4800 грн. Продукции в наборе на 5350 грн. Код: 122473 Код: 122476 Сохранить заказ и продолжить позднее

9. В появившемся окне выберите продукцию, которую хотите включить в свой первый заказ, и нажмите на кнопку «Продолжить заказ». Сумма денег на счету Консультанта-новичка отображается в строке «Денежный счет».

| Mary Kay*                                                                                                    |                                                                                   |                                                                                                | Поиск продукции                                                                                                    |
|----------------------------------------------------------------------------------------------------|-----------------------------------------------------------------------------------|------------------------------------------------------------------------------------------------|----------------------------------------------------------------------------------------------------|
|                                                                                                    |                                                                                   |                                                                                                | Выбор продукции по коду   Выбор продукции по категориям                                                                                                    |
|                                                                                                    | Секция I<br>Итого по секции 1 после<br>применения скидки по<br>акции<br>Секция II | Итог<br>20 090,00 грн. % Схидки<br>Сумма скидки<br>0,00 грн. Стоимость доставки<br>350,00 грн. | 40% Схидка по акции 0,00 грн.<br>8 036,00 грн. Секция I со скидкой 12 054,00 грн.<br>80,00 грн. Общая сумма 12 484,00 грн.<br>Базовых единиц 16,74<br>Денежный очет 0,00 грн.<br>Остаток на очету -12 484,00 грн. |
| Продукция<br>Рекомендуемая продукция                                                                                           |                                                                                   | Выбрать другой стартовый набор                                                                 | Убрать изображение поодукции<br>Пересчитать заказ                                                                                                    |
| Секция 1<br>Специальные предложения<br>Новинки                                                                                 | V                                                                                 |                                                                                                | 1                                                                                                    |
| Система по уходу за кожей<br>TimeWise®⊁<br>Дополнительные средства по уходу<br>за кожей ⊁                                      |                                                                                   |                                                                                                |                                                                                                    |
| Коллекция по уходу за кожей для<br>мужчин МКМеп™<br>Система по уходу за кожей<br>Botanical Effects® c Dragon Fruit и<br>алое № |                                                                                   |                                                                                                |                                                                                                    |
| Основа под макияж и<br>Корректирующие средства №                                                                               |                                                                                   |                                                                                                | ·)                                                                                                    |
| Линия декоративной косметики<br>Mary Kay® ⊧                                                                                    |                                                                                   |                                                                                                |                                                                                                    |
| компактные футляры, косметические кисти                                                                                        | 10122476                                                                          | Набор "Элит "Botanical Effects"                                                                | 4 800,00 грн. шт.                                                                                                    |
| Уход за телом и руками »<br>Ароматическая коллекция »                                                                          | 1                                                                                 |                                                                                                |                                                                                                    |
| Продукция из предыдущих<br>Ограниченных коллекций ▶                                                                            | 10122475                                                                          | Набор "Элит TimeWise" для к/ж кожи                                                             | 4 800,00 грн. шт.                                                                                                    |
| Система интенсивных<br>антивоорастных средств TimeWice                                                                         | income the                                                                        |                                                                                                |                                                                                                    |

Пожалуйста, обратите внимание!

Сумма Вашего заказа не может превышать 10.5 б.е. (12600 грн). Пожалуйста, нажмите 'ОК' и скорректируйте перечень продукции в заказе. Вам необходимо уменьшить сумму заказа по секции 1 на 36520 грн. ОК Сумма Вашего первого заказа на продукцию секции 1 не должна превышать 12600 грн.

Ограничение не распространяется на продукцию из секции 2 и стоимость доставки.

#### 10. Проверьте состав Вашего заказа, информацию по его доставке и нажмите на кнопку «Продолжить заказ».

Если Вы хотите продолжить регистрацию позднее, нажмите на кнопку «Сохранить заказ и продолжить позднее». Обратите внимание, что завершить регистрацию Вы можете в течение 60 дней.

Информацию о том, как продолжить регистрацию, если Вы выбрали этот пункт, Вы можете найти на стр.13.

#### 11. Вы попадаете на страницу оплаты заказа:

Если Вы хотите продолжить регистрацию позднее, нажмите на кнопку «Сохранить заказ и продолжить позднее». Обратите внимание, что завершить регистрацию Вы можете в течение 60 дней.

#### Информацию о том, как продолжить регистрацию, если Вы выбрали этот пункт, Вы можете найти на стр.13.

Также на этой странице Вы все еще можете изменить состав вашего заказа. Для этого просто нажмите на кнопку «Добавить продукцию». Подтвердите свое согласие с составом и стоимостью заказа и нажмите на кнопку «Оплатить кредитной картой» либо в случае, если была ранее сделана предоплата на счет Компании, нужно нажать кнопку «Подтвердить заказ». В случае недостаточной суммы денег на счету, есть возможность доплатить с помощью кредитной карты недостающую сумму денег

| ли распечатать зака<br>Секция                | аз<br>а Реком                                                | енд. розничная цена                                                        | % Скидки                                          | Сумма скидки                                                                                                    | Оптовая цена                                                                                                    | Итого                                                                                                    |
|----------------------------------------------|--------------------------------------------------------------|----------------------------------------------------------------------------|---------------------------------------------------|----------------------------------------------------------------------------------------------------|----------------------------------------------------------------------------------------------------|----------------------------------------------------------------------------------------------------|
| Секция<br>Секция I                           |                                                              | 1 260,00 грн.                                                              | 40%                                               | 504,00 грн.                                                                                                    | 756,00 грн.<br>200,05 грн.                                                                                                    | 756,00 грн.<br>200,05 грн.                                                                                                    |
|                                              |                                                              |                                                                            |                                                   |                                                                                                    |                                                                                                    |                                                                                                    |
| n n                                          | нформац                                                      | NH OD OTHATE                                                               |                                                   | Секция І                                                                                                    | 1 260                                                                                                    | 00 грн.                                                                                                    |
|                                              |                                                              | Итого по секции 1                                                          | после применен                                    | Скидка по акции<br>ния скидки по акции<br>% Скидки<br>Сумма скидки<br>Секция I со скидкой                                                                                                    | 0,<br>0,<br>504,<br>756,                                                                                                    | 00 грн.<br>00 грн.<br>40,00%<br>00 грн.<br>00 грн.                                                                                                    |
|                                              |                                                              |                                                                            | c                                                 | Секция II<br>Стоимость доставки<br>Общая сумма                                                                                                    | 200<br>28<br>984                                                                                                    | 05 грн.<br>68 грн.<br>73 грн.                                                                                                    |
|                                              |                                                              |                                                                            | Ба                                                | азовых единиц                                                                                                    |                                                                                                    | 1,14                                                                                                    |
|                                              | Удержано с<br>Остаток на с                                   | о счета:<br>счету:                                                         |                                                   |                                                                                                    | 984,<br>556,                                                                                                    | 73 грн.<br>37 грн.                                                                                                    |
|                                              |                                                              |                                                                            |                                                   | К оплате:                                                                                                    | 0,0                                                                                                    | 0 грн.                                                                                                    |
| ARY                                          |                                                              |                                                                            |                                                   |                                                                                                    |                                                                                                    |                                                                                                    |
| ARY                                          |                                                              | A V «                                                                      |                                                   |                                                                                                    |                                                                                                    |                                                                                                    |
| IARY<br>1710Ta                               |                                                              | A V °                                                                      |                                                   |                                                                                                    |                                                                                                    |                                                                                                    |
| илата<br>осмотреть или распечат              | arto 33K33<br>Cekupa I<br>Sekupa I                           | <b>Рекоменд. розничная ц</b><br>1 400,00 г                                 | <del>зна <u>% Ски</u>дки</del><br>рн. 40%         | <u>Сумма скидки</u><br>560,00 грн.                                                                                                    | <u>Оптовая цена</u><br>840.00 грн. 8<br>100.00 грн. 1                                                                               | <u>Итого</u><br>40,00 грн.<br>00,00 грн.                                                                                                    |
| илата<br>осмотреть или распечат              | arte saskaa<br>Cekuya<br>Jekuya II<br>Jekuya II              | Рекоменд, розничная це<br>1 400,00 г                                       | <u>ена</u> <u>% Скидки</u><br>рн. 40%             | <u>Сумма скидки</u><br>560,00 грн.                                                                                                    | <u>Оптовая цена</u><br>840,00 грн. — 8<br>100,00 грн. — 1                                                                           | <u>Итого</u><br>40,00 грн.<br>00,00 грн.                                                                                                    |
| илата<br>осмотреть или распечат              | arte заказ<br>Секция<br>Секция<br>Секция I<br>Инфор          | Рекоменд. розничная ц<br>1 400,00 г                                        | ена <u>% Скидки</u><br>рн. 40%<br>1 после примене | Секция I<br>Секция I<br>Скидка по акции<br>ния сидки по акции<br>% Скидки<br>Сумма скидки<br>Секция I                                                                                                    | <u>Оптовая цена</u><br>840,00 грн. 8<br>100,00 грн. 1<br>1 400,00<br>0,00<br>0,00<br>40<br>560,00<br>840,00                         | Итого<br>40,00 грн.<br>00,00 грн.<br>грн.<br>грн.<br>грн.<br>грн.<br>грн.<br>грн.<br>грн.                                                                                                    |
| ИАВУ<br>1лата<br>осмотреть или распечат<br>с | arte Jakaa<br>Cexuura<br>Zexuura<br>Deixuura<br>II<br>UHtoOF | Рекоменд, розничная ц<br>1 400,00 г<br>лация об оплате<br>Итого по секции  | <u>ена % Скидки</u><br>рн. 40%                    | Сумма скидки<br>560,00 грн.<br>Скидка по акции<br>96 Скидки<br>Сумма скидки<br>Сумма скидки<br>Секция I со скидкой<br>Секция I со скидкой<br>Секция I со скидкой<br>Секция I со скидкой<br>Секция I со скидкой                                                                                                    | Оптовая цена<br>840.00 грн. 8<br>100.00 грн. 1<br>1 400,00<br>0,00<br>0,00<br>40,05<br>560,00<br>840,00<br>282,018,80<br>282,958,80 | Итого<br>40.00 грн.<br>00,00 грн.<br>100,00 грн.<br>100,000 грн.<br>100,000 грн.<br>100,0000 грн.<br>100,000 грн.<br>100,000 грн.<br>100,000 |
| ГЛАТА<br>ОСМОТРЕТЬ ИЛИ РАСЛЕЧАТ<br>С         | arь заказ<br>Секция<br>Эекция<br>Инфор                       | Рекоменд, розничная це<br>1 400,00 г<br>мация об оплате<br>Итого по секции | <u>ена % Скидки</u><br>рн. 40%                    | Сумма скидки<br>560,00 при.<br>560,00 при.<br>560,000 при.<br>560,000 при.<br>560,000 пр | Оптовая цена<br>840.00 грн. 8<br>100.00 грн. 1<br>1 400.00<br>0.00<br>40<br>550.00<br>282 958.80<br>282 958.80                      | Итого<br>40,00 грн.<br>00,00 грн.<br>грн.<br>грн.<br>грн.<br>грн.<br>грн.<br>грн.<br>грн.                                                                                                    |
| илата                                        | ать заказ<br>Секция<br>Эскция<br>Инфор                       | Рекоменд, розничная ц<br>1 400,00 г<br>тмация об оплате<br>Итого по секции | <u>эна % Скидки</u><br>рн. 40%                    | Сумма скидки<br>560,00 грн.<br>560,00 грн.<br>% Скидка по акции<br>% Скидки по акции<br>% Скидки по акции<br>% Скидки<br>Секция I<br>Стоимость доставки<br>Общая сумма<br>азовых единиц<br>К оплате:                                                                                                    | Оптовая цена<br>840.00 грн. 8<br>100.00 грн. 1<br>1 400.00<br>0.00<br>40<br>560.00<br>840.00<br>282 958,80<br>282 958,80            | Итого<br>40,00 грн.<br>00,00 грн.<br>грн.<br>грн.<br>грн.<br>грн.<br>грн.<br>грн.<br>грн.                                                                                                    |

# Оплата с помощью кредитной карты Вы выбрали способ оплаты с помощью кредитной карты. Сейчас Вы будете перенаправлены на страницу сайта банка для того, чтобы завершить оплату. Пожалуйста, обратите внимание на следующее: Не используйте кнопку «Назад»(Васк или ←) в строке вашего браузера. Введите данные Вашей кредитной карты и нажмите кнопку «Оплатить». Пожалуйста, подождите подтверждения оплаты. На странице подтверждения заказа нажмите кнопку «Завершить заказ» для того, чтобы вернутся на сайт Магу Кау Online. После этого Вы сможете узнать номер Вашего заказа и при необходимости распечатать Подтверждение Оплаты. Пока данные действия не будут Вами выполнены, заказ не будет принят к обработке. Для продолжения работы нажмите кнопку «ОК». Если желаете прервать оплату с помощью кредитной карты, нажмите кнопку «Отмена».

Далее введите информацию по Вашей карте:

– номер карты – последовательность цифр на лицевой стороне карты;

- срок действия карты - месяц и год, которые указаны на лицевой стороне карты;

- CVC2/CVV2 код – это последние три цифры кода на обратной стороне банковской карты.

Нажмите на кнопку «Оплатить».

| MARY                                                                                                    |                                                                       |                                                                                                    |
|----------------------------------------------------------------------------------------------------|-----------------------------------------------------------------------|----------------------------------------------------------------------------------------------------|
|                                                                                                    |                                                                       |                                                                                                    |
| Номер заказа<br>ФИО Консультанта<br>Сумма заказа<br>ИНН                                                                                                    | 004991894_250877_28.12.2016.07<br>Іванова Марина Іванівна<br>2719.36  | Вы так же можете производить<br>оплату картами VISA и<br>MasterCard при помощи SMS-<br>сообщений.<br>Для этого Вам нужно всего<br>лишь <u>зарегистрироваться</u> в<br>системе <b>Portmone.Mobile</b> . |
| Важно! К оплате принима<br>Банк Аваль»<br>Номер карты<br>Срок действия<br>СVV2-код                                                                           | аются только карточки, эмитированн<br>01 ▼ /<br>Оплатить Отменить     | ные банком <b>«Райффайзен</b><br>1234 5678 9012 3355<br>01/03<br>VISA<br>Термін дії<br>СVV2-код                                                                                                    |
| Страна торговец: Украина<br>По вопросам отмены плате:<br>службу ООО «Мэри Кэй (У                                                                             | жей и возврата средств обращайтес<br>краина) Лимитед» (044) 461-01-02 | ъ в справочно-информационную                                                                                                    |
| © 2016, Сервис обеспечивает Рог<br>Служба поддержки:<br>Номер телефона: (+380 44) 20<br>Эл. почта: <u>support@portmone.c</u><br>Политика <u>Безопасности</u> | rtmone.cc<br>0 09 02<br>com                                           | Verified by Мазекан.<br>VISA Мазекан.<br>Вайффайзен<br>БАНК АВАЛЬ                                                                                                    |

Внимательно прочитайте информацию, появившуюся на экране, и дождитесь письма с подтверждением оплаты на адрес Вашей электронной почты. Если Вы не получили письмо в течение 30 минут, вернитесь к ранее сохраненной форме и завершите регистрацию.

Информацию о том, как это сделать, вы найдете на стр. 13.

Ознакомьтесь с правилами оплаты:

 – если Вы хотите отказаться от оплаты, нажмите на кнопку «Отмена»;

 – если Вы хотите оплатить свой заказ, нажмите на кнопку «ОК». 12. Поздравляем! Вы успешно прошли процесс регистрации!

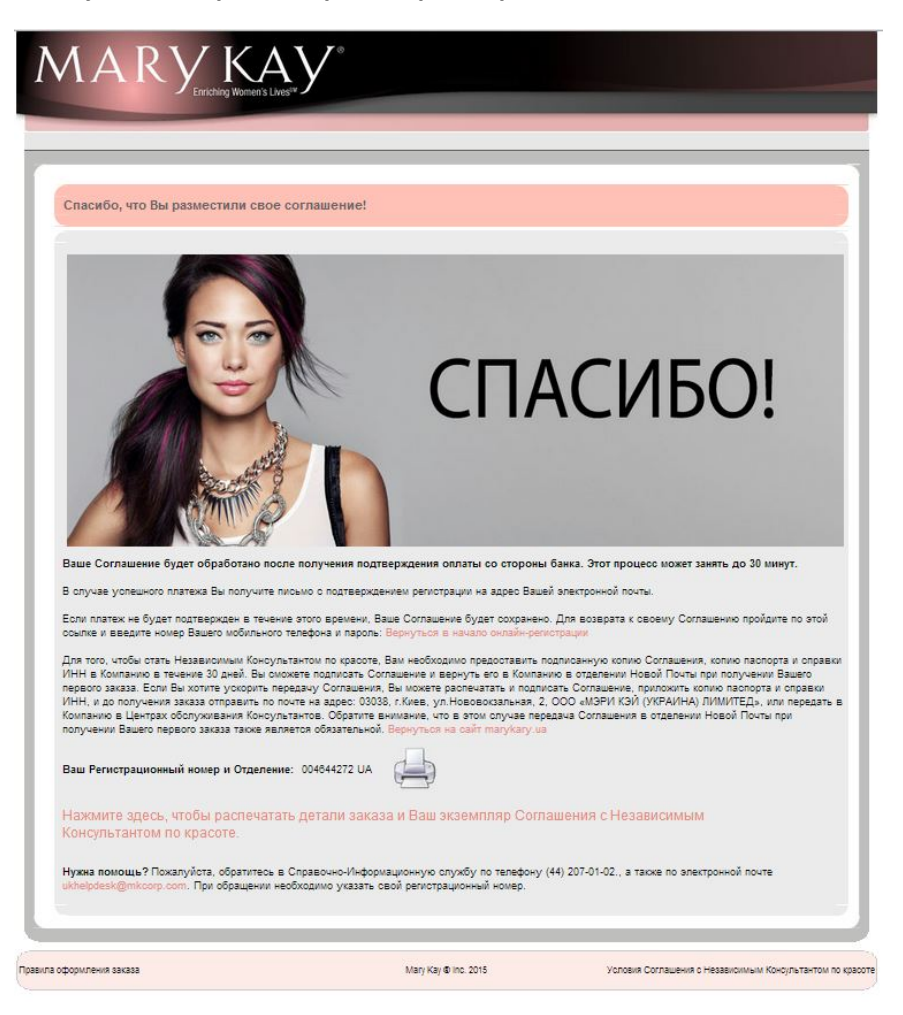

#### Внимание!

Для того, чтобы стать Независимым Консультантом по красоте «Мэри Кэй» и иметь возможность размещать новые заказы, необходимо в течение 30 дней с момента заполнения данной формы предоставить в Компанию подписанный экземпляр Соглашения с Независимым Консультантом по красоте.

Для получения заказа:

- на отделении «Новой почты» необходимо предъявить документ, удостоверяющий личность. Вместе с первым заказом Вы одновременно получите Соглашение с Независимым Консультантом по красоте, которое необходимо подписать в двух местах (последняя страница Соглашения и Согласие на обработку персональных данных) и вернуть один экземпляр сотруднику «Новой почты». Также вместе с Соглашением необходимо предоставить копии документов.

- на отделении «Укрпочты» необходимо предъявить документ, удостоверяющий личность. Вместе с первым заказом Вы одновременно получите конверт, Соглашение с Независимым Консультантом по красоте, которое необходимо подписать в двух местах (последняя страница Соглашения и Согласие на обработку персональных данных). Вложите подписанные документы в конверт вместе с копиями паспорта и ИНН, заполните на конверте личный адрес (адрес отправителя). Обратитесь к сотруднику «Укрпочты» для отправки в качестве рекомендованного письма конверт с документами. Получите на руки документ с номером отправления, который подтверждает прием конверта.

- в почтомате «Приватбанка» необходимо прийти в отделение, авторизоваться в терминале самообслуживания с помощью карты или телефона, получить заказ в ячейке почтомата. Вместе с первым заказом Вы одновременно получите конверт, Соглашение с Независимым Консультантом по красоте, которое необходимо подписать в двух местах (последняя страница Соглашения и Согласие на обработку персональных данных). Вложите подписанные документы в конверт вместе с копиями паспорта и ИНН, заполните на конверте

личный адрес (адрес отправителя), а потом обратитесь на удобное для Вас отделение «Укрпочты» для пересылки в Компанию. Обратитесь к сотруднику «Укрпочты» для отправки в качестве рекомендованного письма конверт с документами. Получите на руки документ с номером отправления, который подтверждает прием конверта.

Вы получите возможность размещать новые заказы только после получения и проверки Соглашения Компанией.

Срок проверки и подтверждения документов составляет 2 (два) рабочих дня со дня получения ПОЛНОГО ПАКЕТА документов в Компании.

Полный пакет документов содержит:

- Заполненные и подписанные Вами Соглашения с Независимым Консультантом по красоте и Согласия на обработку персональных данных (находятся в первом заказе);

- Копию паспорта (1, 2 стр., страницу с регистрацией. При достижении 25 или 45-летнего возраста на момент регистрации необходимо предоставить также копию страницы с фото в соответствующем возрасте) либо ID-карты (1 и 2 стороны, копия справки о регистрации)

- Копию ИНН

#### КАК ВЕРНУТЬСЯ К РАНЕЕ СОХРАНЕННОЙ ФОРМЕ И ПРОДОЛЖИТЬ РЕГИСТРАЦИЮ

1. Зайдите на сайт www.marykay.ua

2. Перейдите в раздел «Как стать Консультантом» => «Онлайн-регистрация».

3. Кликните по изображению с надписью «Если у Вас уже есть Консультант по красоте, нажмите здесь».

4. В разделе «Сохраненная регистрация» введите номер Вашего мобильного телефона и пароль, указанные при регистрации, и нажмите на кнопку «Продолжить».

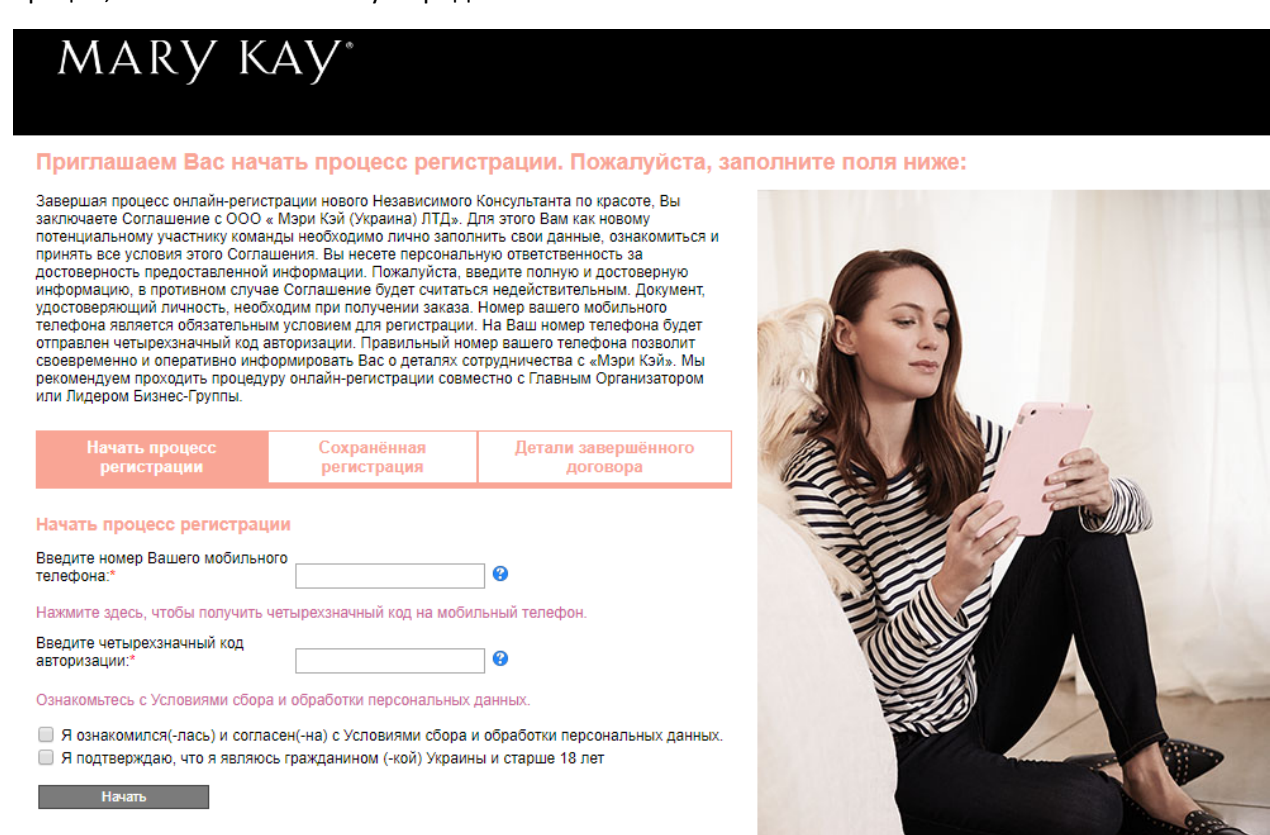

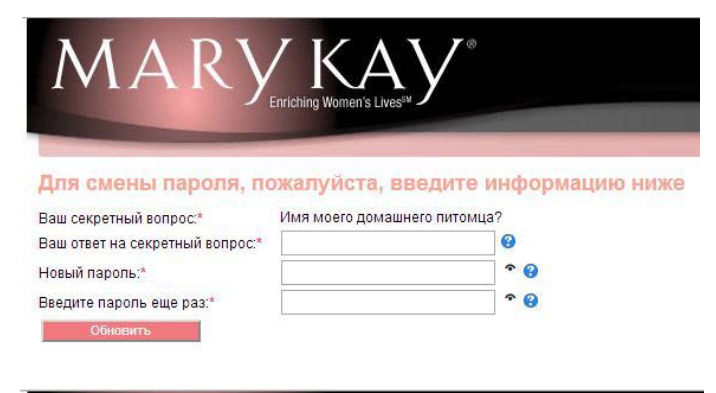

• Если Вы забыли пароль, просто введите номер Вашего мобильного телефона, указанный при регистрации, и нажмите на кнопку «Забыли пароль?»

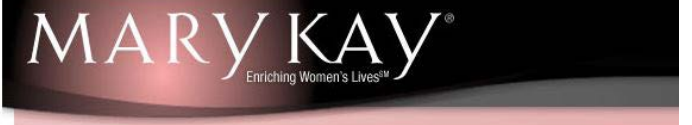

Для смены пароля, пожалуйста, введите информацию ниже

| Ваш секретный вопрос:*          | Имя моего домашн | его питомца? |
|---------------------------------|------------------|--------------|
| Ваш ответ на секретный вопрос:* | Мурзик           | 0            |
| Новый пароль:*                  |                  | * 😮          |
| Введите пароль еще раз:*        |                  | * 0          |
| Обновить                        |                  |              |

• В появившемся окне введите ответ на секретный вопрос, который Вы указали при регистрации, и задайте новый пароль. Затем нажмите на кнопку «Обновить».

#### КАК ПОСМОТРЕТЬ ДЕТАЛИ СОГЛАШЕНИЯ, ЕСЛИ РЕГИСТРАЦИЯ УЖЕ ЗАВЕРШЕНА

1. Зайдите на сайт www.marykay.ua

2. Перейдите в раздел «Как стать Консультантом» => «Онлайн-регистрация».

3. Кликните по изображению с надписью «Если у вас уже есть Консультант по красоте, нажмите здесь».

4. В разделе «Детали завершенного Соглашения» введите номер Вашего мобильного телефона и пароль, указанные при регистрации, и нажмите на кнопку «Просмотреть».

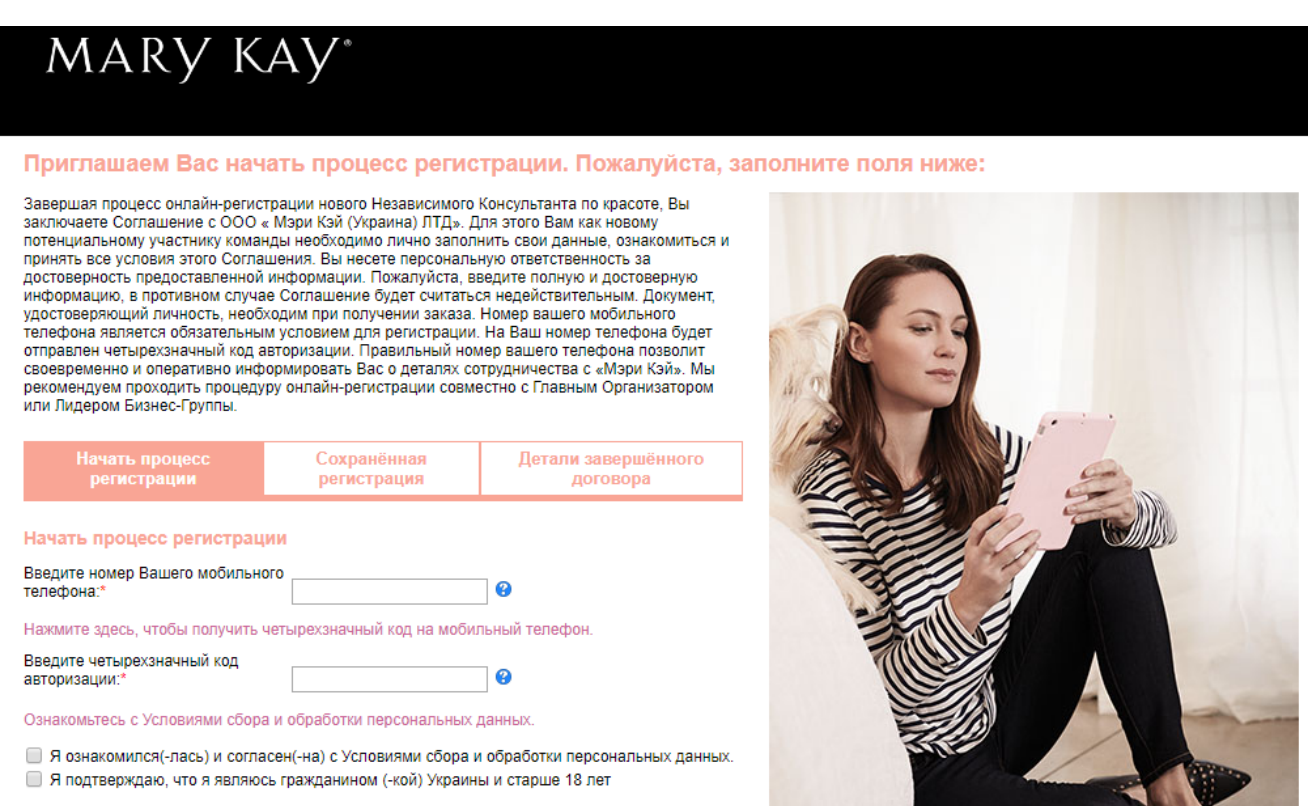

Начать

## ПОПОЛНЕНИЕ СЧЕТА КОНСУЛЬТАНТА-НОВИЧКА

При осуществлении оплат через отделения, Центры самообслуживания «Райффайзен Банк Аваль», отделения банка «Кредит Днепр», сайт Портмоне, терминалы банка «Приватбанк», систему Приват24 комиссия за услуги банка с Независимых Консультантов по красоте не взимается.

При осуществлении платежей через отделения других банков необходимо будет оплатить комиссию согласно тарифов банка.

### Пополнение счета Консультанта-новичка через отделения банка «Райффайзен Банк Аваль»

В любом отделении банка «Райффайзен Банк Аваль» заполнить заявку на оплату, указав в ней:

- Если оплата осуществляется на Новичка, то вместо Консультантского номера нужно указать 000000001.
- Идентификационный номер
- Фамилию, имя, отчество
- Код и назначение платежа 01 за товар
- Сумму перевода
- Дату перевода

При осуществлении оплаты через отделение банка «Райффайзен Банк Аваль» деньги поступают в течение 4-6 рабочих часов.

## Пополнение счета Консультанта-новичка через Центры самообслуживания «Райффайзен Банк Аваль»

При пополнении через Центры самообслуживания «Райффайзен Банк Аваль» деньги зачисляются в течение 15-30 минут. Для осуществления оплаты вам необходимо найти Центр самообслуживания, в списке дистрибьюторских компаний найти значок «Мэри Кэй для Новых Консультантов», ввести необходимые данные, следуя автоматизированной инструкции, и подтвердить платеж.

При осуществлении операции «Пополнение счета через Центры самообслуживания» карточками банка «Райффайзен Банк Аваль» комиссия за услуги с Независимых Консультантов по красоте не взимается, при оплате карточками других банков комиссия взимается согласно действующих тарифов банка.

Адрес ближайшего к вам отделения, Центра самообслуживания вы найдете на сайте банка <u>https://www.aval.ua/finlokator/</u>

#### Пополнение счета Консультанта-новичка через сайт Портмоне

Для осуществления оплаты вам необходимо зайти на сайт portmone.com.ua в раздел «Без регистрации»/«Дистрибуция», нажать на логотип «Mary Kay» /Для нових Консультантів») и заполнить соответствующую форму. Далее необходимо внести номер платежной карточки и подтвердить платеж.

При осуществлении операции «Пополнение счета через сайт portmone.com.ua» комиссия за услуги не взимается.

#### Пополнение счета Консультанта-новичка через отделения Банка «Кредит Днепр»

В любом отделении банка «Кредит Днепр» заполнить заявку на оплату, указав в ней:

- Если оплата осуществляется на Новичка, то вместо Консультантского номера нужно указать 000000001.
- Идентификационный номер
- Фамилию, имя, отчество
- Код и назначение платежа 01 за товар
- Сумму перевода
- Дату перевода

Адрес ближайшего к вам отделения вы найдете на сайте банка https://creditdnepr.com.ua/map

# Пополнение счета Консультанта-новичка наличными через сеть терминалов самообслуживания I-BOX

Преимуществом данного вида оплаты является широкая сеть терминалов по всей Украине, быстрое поступление денег.

Для осуществления оплаты вам необходимо на экране платежного терминала I-BOX в разделе «Сетевые продажи» найти значок «Мэри Кэй (Украина)», выбрать услугу оплаты от Консультанта-новичка и ввести необходимые данные.

Обращаем ваше внимание, что при осуществлении оплат через сеть терминалов I-BOX взимается внешняя комиссия в размере 5 грн. за каждый платеж, независимо от суммы оплаты. При осуществлении платежа обязательным для заполнения является поле для ввода идентификационного номера (регистрационный номер учетной карточки плательщика налогов).

Адрес ближайшего к вам терминала вы найдете на сайте I-BOX <u>https://payments.ibox.ua/</u>

#### Пополнение счета Консультанта-новичка через "Приватбанк"

В любом отделение банка «Приватбанк» заполнить заявку на оплату, указав в ней:

- Если оплата осуществляется на Новичка, то вместо Консультантского номера нужно указать 000000001.
- Идентификационный номер
- Фамилию, имя, отчество
- Код и назначение платежа 01 за товар
- Сумму перевода
- Дату перевода

Адрес ближайшего к вам терминала, отделения вы найдете на сайте банка в разделе <u>https://privatbank.ua/map/</u>

Для осуществления оплаты через сайт Приват24 вам необходимо зайти по ссылке <u>https://www.privat24.ua/#login</u>

Для осуществления оплаты через терминалы «Приватбанка» вам необходимо выбрать услугу оплаты от Консультанта-новичка.